## 舊款 B21 升級套件放置方法:

1.收到二片升級套件後,可能有以下各種版本, 但沒關係用法都一樣。如下圖。

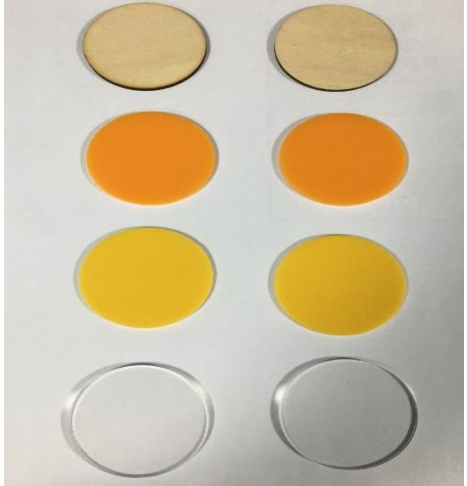

2.將舊版 B21 印標機的中間黑色軸心,從機器裡面拿出。如下圖。

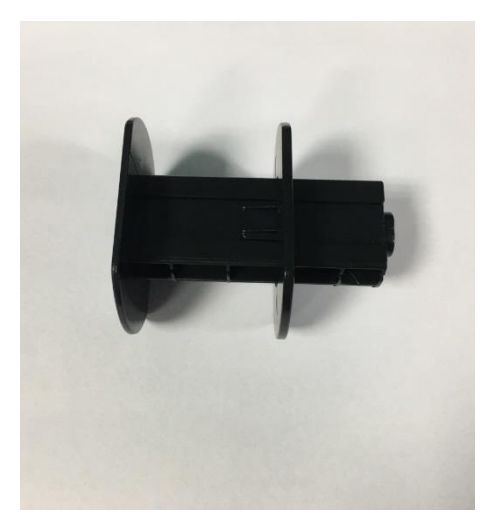

3.機器裡面最左邊先放置一片升級套件,然後再 放標籤紙,其餘右邊全數填滿升級套件。如下圖。

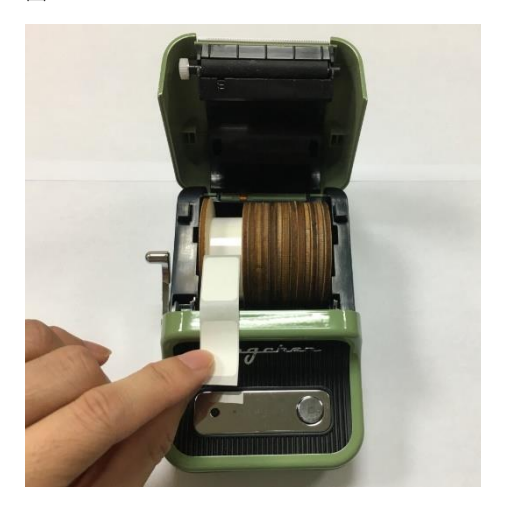

## 4.若寬度較大的標籤紙,一樣比照方式一樣。 如下圖。

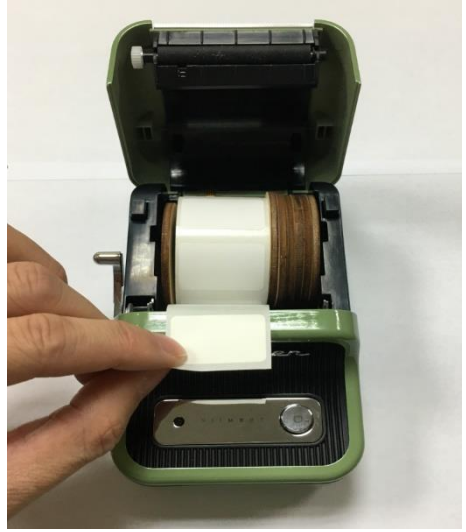

4.蓋上紙倉上蓋後,印標機長按電源鍵開機,再將手機上的 APP(精臣雲打印)去連接印標機,即可列印標籤紙,成功。如下圖。

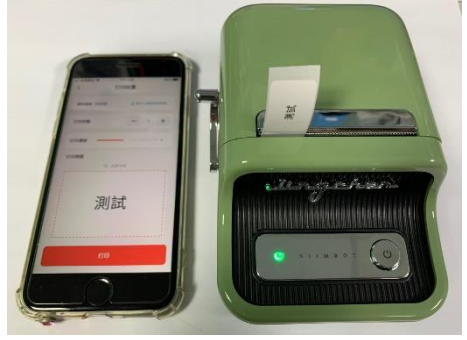

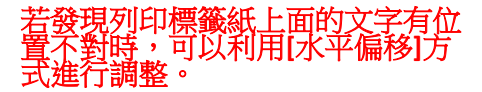

1.首先,先按底下的[列印]按鈕。如下圖。

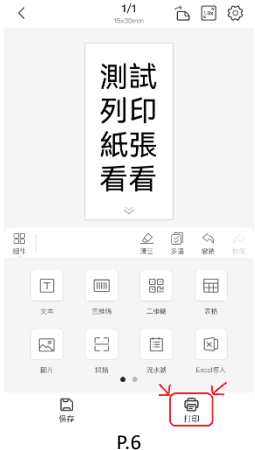

2.在[列印設置]的頁面,按[高級設置],如下圖。

打印設置

<

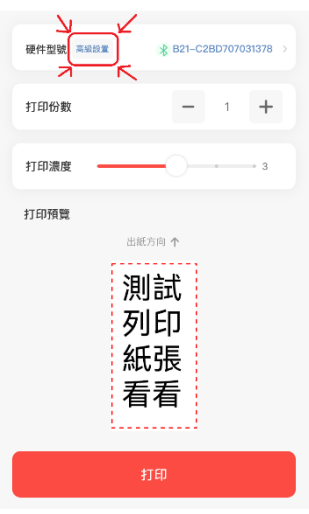

3.可以按[▲]或[▶]的前後按鈕去適當調整水平 偏移位置,然後再按右上角[保存],再嘗試列印 看看文字的位置是否有校正好,達到位置置中。 如下圖。

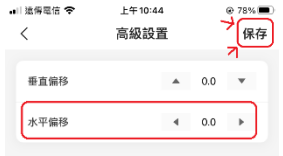